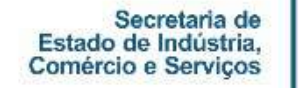

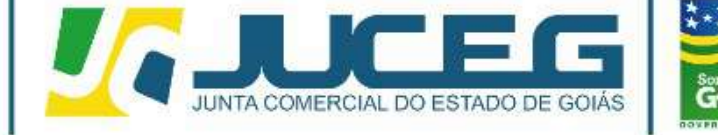

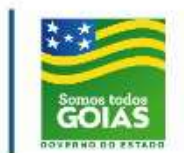

# INFORMATIVO LIVROS DIGITAIS

Telefone: (62) 3252-9200 Email: atendimento@juceg.go.gov.br Sites: www.juceg.go.gov.br / www.portaldoempreendedorgoiano.go.gov.br Sede: Rua 260 esquina com Ria 259, Quadra 85-A, Lotes 5/8, Setor Leste Universitário, Goiânia, Goiás - CEP 74610-240

GERÊNCIA DE ESCRITÓRIOS REGIONAIS - COORDENAÇÃO DE LIVROS MERCANTIS

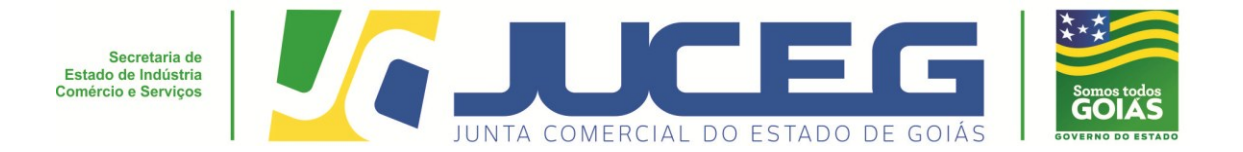

Segue abaixo o passo a passo dos procedimentos para o registro 100% digital de livros mercantis na Junta Comercial do Estado de Goiás - JUCEG:

1° Passo: Acessar o Portal do Empreendedor Goiano (www.portaldoempreendedorgoiano.go.gov.br). No Bloco "OUTROS SERVIÇOS DA JUNTA COMERCIAL" => LIVRO DIGITAL, clicar na opção ENVIAR LIVRO.

|                                         | OUTROS SERVIÇOS D<br>EVENTOS EXCLUSIVOS                         | DA JUNTA COMERCIAL                              |   |
|-----------------------------------------|-----------------------------------------------------------------|-------------------------------------------------|---|
|                                         |                                                                 | D QUE ET D<br>DIMONE LANDO<br>LISTANE TIPOS     |   |
| *                                       | O QUE E7   PHOTEOER LAN NOME  LISTAN OPQÕES                     |                                                 |   |
| EVI<br>Atenção r                        | ITE EXIGÊNCIAS<br>na elaboração do seu documento<br>Clique.aqui | JUNTA<br>DIGITAL<br>Procedimentos de Utilização |   |
| Quero abrir um neg     Como elaborar um | SSOS DO EMPREENDEDOR                                            | MUNICÍPIOS IMPLANTADOS<br>VISUALIZAR MARA       | Q |

2º Passo: Será direcionado para o site gov.br, deverá ser informado numero do CPF, clicar na opção PROXIMA.

| govbr             | ACESSO À INFORMAÇÃO PARTICIPE                       | LEGISLAÇÃO ÓRGÃOS DO GOVERNO 😤 |
|-------------------|-----------------------------------------------------|--------------------------------|
| gov.br            |                                                     | ALTO CONTRASTE                 |
|                   | govbr                                               |                                |
| Con               | ta de acesso única do Governo                       |                                |
| Informe o seu CPF | Digite seu CPF                                      |                                |
|                   | PRÓMMA                                              | <b></b>                        |
| Crie sua conta    | Acesse com<br>Certificado<br>Digital                |                                |
|                   | Dificuldade com sua conta?<br>Dividas fraquentes ci |                                |
|                   |                                                     | RIA AMADA<br>RASIL             |
|                   |                                                     |                                |

3º Passo: Deverá ser informado número da senha, clicar na opção ENTRAR.

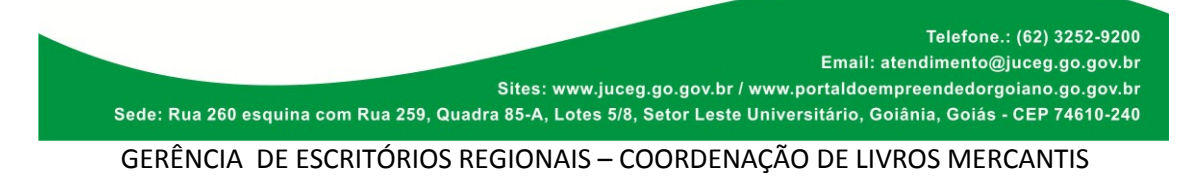

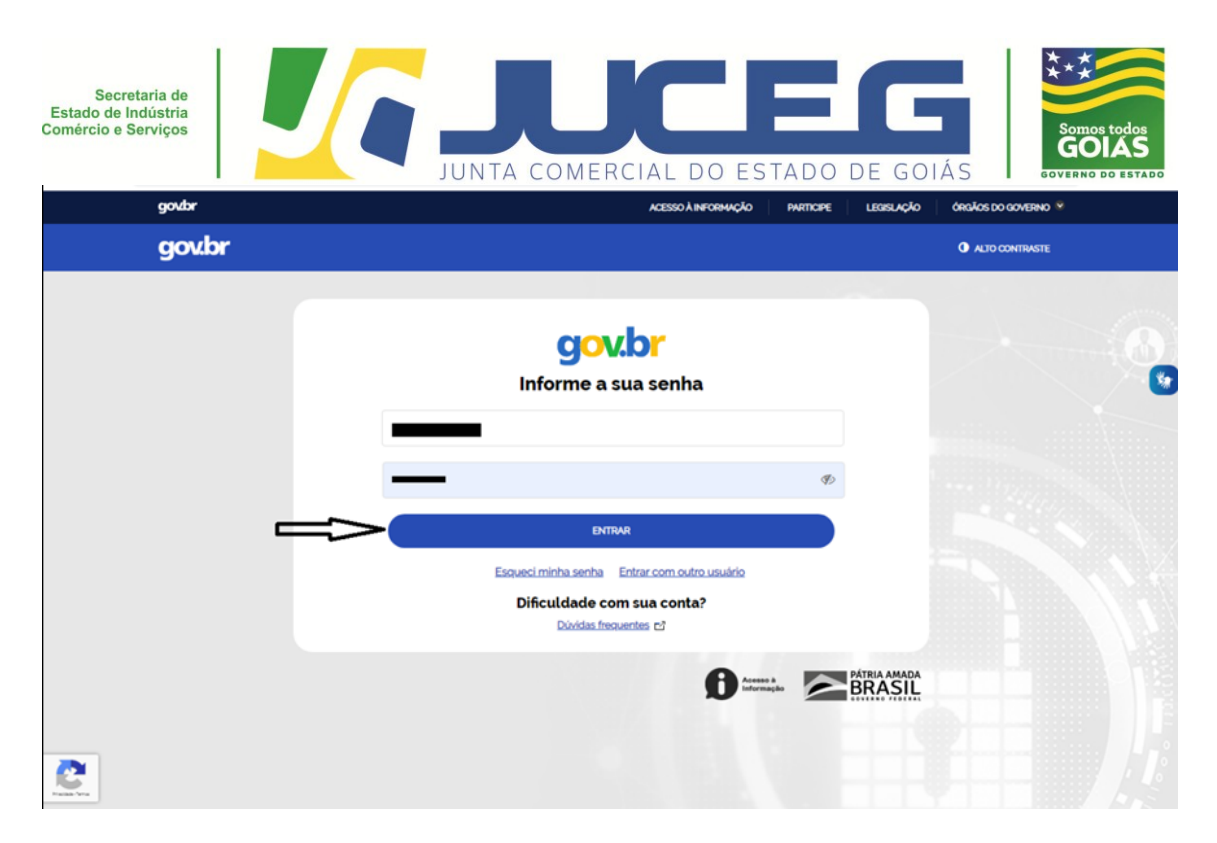

**4º Passo:** Deverá ser informado no campo *"LIVRO DIGITAL* + o NIRE ou CNPJ", após clique na clicar na opção "CLIQUE PARA ENVIAR".

| LIVRO DIGITAL<br>ESCOLHA UMA DAS OPÇÕES<br>ABAIXO | EVENTOS<br>EXCLUSIVOS<br>SOLICITE OU<br>ACOMPANIE |
|---------------------------------------------------|---------------------------------------------------|
|                                                   |                                                   |
|                                                   | GOVERNO DE GOVERNO DE GOVERNO DE                  |

**5º Passo:** Tela atualização de dados => verifique se os dados apresentados estão de acordo com a última alteração contratual. Caso haja divergências nos dados apresentados, clique em "**SOLICITAR ATUALIZAÇÃO**" e aguarde a confirmação da Junta Comercial para dar continuidade no envio do livro desejado. Se todos os dados estiverem corretos, clique na opção **SALVAR**.

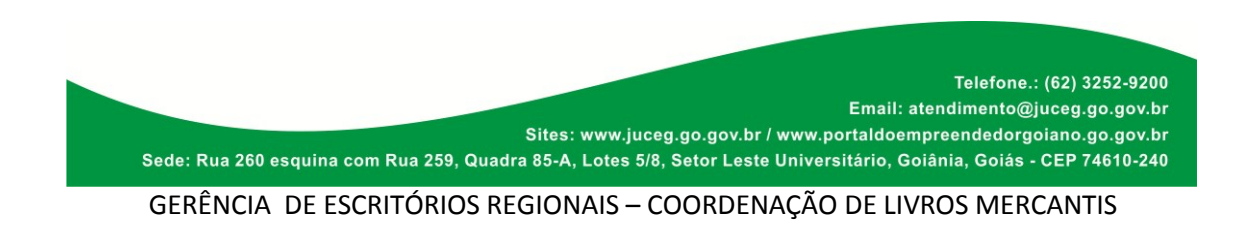

| Secretaria de<br>Estado de Indústria<br>Comércio e Serviços | JUNTA COMERCIAL DO ESTADO DE GOIÁ                                                                                                    | Somos todos<br>GOLAS<br>GOVERNO DO ESTADO |
|-------------------------------------------------------------|----------------------------------------------------------------------------------------------------|-------------------------------------------|
|                                                             | VPDC25.<br>A Detable is register with vestioners with the bole is welfgeness with a base to detail. A new to growsput<br>with a low a detable, welfare is it is constructive with the bole is welfare a bole is detailed by a set<br>welfare is registered with a detable approximation of a set of the bole is a detable is a detable<br>bole is a province of the province of welfare bole is a detable and welfare is registered by a welfare<br>associate.                                                                                                    |                                           |
|                                                             | Network des Alfondeles<br>SURTER Space<br>Antes Space<br>Antes Space<br>Antes Antes An                                                                                                    |                                           |
|                                                             | Nacional Regionality<br>ENDERING & CORREND<br>Celh<br>Renders<br>Renders |                                           |
|                                                             | Lagaritaria<br>Dicario B Annocacias<br>Atorbain Chargani<br>Atorbaina Secunderina<br>Bacilo Jos Sociologica/Intelligications (or Approximational)                                                                                                    |                                           |
|                                                             |                                                                                                    | _                                         |
|                                                             |                                                                                                    |                                           |

**6º Passo:** uma vez superada a fase de Atualização de Dados, será gerado um protocolo GOE e exibido a tela para coleta dos livros, clique na opção **LIVRO para preenchimento dos dados. Segue:** 

| LIVRO                   | DIGITAL                                                                |                                 |                                      |                                                            |                                                                                               |                             |
|-------------------------|------------------------------------------------------------------------|---------------------------------|--------------------------------------|------------------------------------------------------------|-----------------------------------------------------------------------------------------------|-----------------------------|
|                         | PROTOCOLO<br>PROTOCOLO<br>CNPJ:<br>NOME EMPRESAR<br>MUNICÍPIO: Goiánia | GERADO COM                      |                                      | <br>                                                       |                                                                                               |                             |
| SI                      | EBRAE 🗳                                                                | AGM                             |                                      | <b>UCEG</b>                                                | GOVERNO DE<br>GOLÂS                                                                           |                             |
| Sede: Rua 260 esquina c | om Rua 259, Qua                                                        | Sites: www.j<br>dra 85-A, Lotes | uceg.go.gov.br /<br>5/8, Setor Leste | Email: atenc<br>www.portaldoempre<br>Universitário, Goiâni | Telefone.: (62) 3252-5<br>limento@juceg.go.go<br>endedorgoiano.go.go<br>ia, Goiás - CEP 74610 | 200<br>v.br<br>v.br<br>-240 |
| GERÊNCIA DE ES          | CRITÓRIOS R                                                            | EGIONAIS -                      | - COORDEN                            | AÇÃO DE LIVRO                                              | S MERCANTIS                                                                                   |                             |

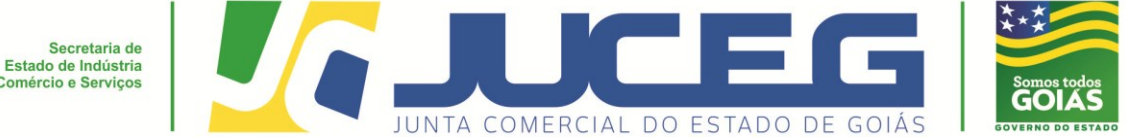

**7º Passo:** Serão solicitadas as informações de cada livro, onde o cliente poderá inserir no mesmo protocolo até 100 tipos de livros.

## Dados solicitados:

- Tipo de livro: clicar na lupa para abrir as opções;
- Nome: Nome do livro;
- Finalidade: a finalidade a que se destina o instrumento de escrituração;
- Numero de ordem: ordem do instrumento de escrituração;
- Numero de Páginas: quantidade de paginas do livro, que será dividido por 2 para obter o número de folhas;
- Data de Abertura: informar a data a que se refere o livro;
- Data de Encerramento: informar a data a que se refere o livro; *OBS: Para livros do tipo não contábeis o campo "Data de Encerramento" será opcional, tendo em vista que para estes é permito que o livro seja autenticado em branco;*
- Documento anexo possui termo de Abertura e Encerramento? Caso a resposta seja NÃO, o sistema irá inserir;
- Clicar na opção "Escolher Arquivo": campo para anexar o documento, que deve ser em PDF (Recomendamos que seja utilizada a resolução de 150 dpi para adequação do arquivo ao tamanho máximo disponibilizado, 10 mb).
- •

| Clicar na opção SALVA | R                                                                                                    |
|-----------------------|----------------------------------------------------------------------------------------------------|
| JOBIL OF MAR          | n somple uteranje metalos metalense metalense                                                                                                    |
| LIVRO DI              | IGITAL                                                                                                    |
| PR<br>CN              | ROTOCOLO GERADO COM SUCESSOI<br>ROTOCOLO: EDELOSITADO EM ETERNICIONAL INTRE ETERNICIONAL INTRE ETERNICIONI DI INTRO ETERNICIONI DI INTRE ETERNICIONI DI INTRE ETERNICIONI DI INTRE ETERNICIONI DI INTRE ETERNICIONI DI INTRE ETERNICIONI DI INTRO ETERNICIONI DI INTRO ETERNICIONI DI INTRE ETERNICIONI DI INTRE ETERNICIONI DI INTRO ETERNICIONI DI INTRO ETERNICIONI DI INTRO ETERNICIONI DI INTRO ETERNICIONI DI INTRO ETERNICIONI DI INTRO ETERNICIONI DI INTRO ETERNICIO DI INTRO ETERNICIO DI INTRO ETERNICO DI INTRO ETERNICO DI INTRO ETERNICO DI INTRO ETERNICO DI INTRO ETERNICO DI INTRO ETERNICO DI INTRO ETERNICO DI INTRO ETERNICO DI INTRO ETERNICO DI INTRO ETERNICO DI INTRO ETERNICO DI INTRO ETERNICO DI INTRO ETERNICO DI INTRO ETERNICO DI IN |
| NO                    | UNICEPIO:                                                                                                    |
|                       | NRC 💟 CONSILIANE DALAS 💇 ALSINACIJAN ELE PROVICA                                                                                                    |
| DAG<br>Tipo           | 200 DO LURO<br>K* DARD Q                                                                                                    |
| Des                   | englo de Liver. DURIO                                                                                                    |
| Nim                   | mero de Orden*: 9                                                                                                    |
| Nier                  | mero de páginas".                                                                                                    |
| Deta                  | a de acteriara" 01/15/019<br>18 de encentamento": 31/12/019                                                                                                    |
| 0 de<br>0 5           | Iocumenta anexado poesuí termo de Abertara e Enceramento?<br>Sim © Nilo                                                                                                    |
| Arq                   | alive*. Exceler aquile; Henturn aquivo selecionado SALURR                                                                                                    |

7.1- Cada livro SALVO Será exibido na lista de livros e poderá ser excluído ou editado

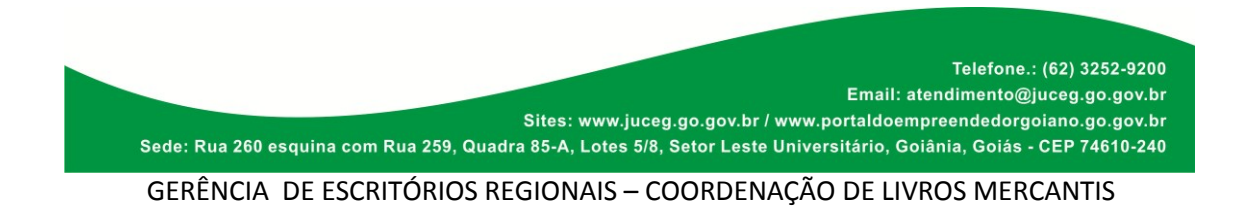

| Secretaria de<br>Estado de Indústria<br>Comércio e Serviços |                                                                                                    | JUNTA COMI                        |       | DO ESTA   |            | GOIÁS              | Somos todos<br>GOIÁS |
|-------------------------------------------------------------|----------------------------------------------------------------------------------------------------|-----------------------------------|-------|-----------|------------|--------------------|----------------------|
|                                                             | PROTOCOLO G<br>PROTOCOLO:                                                                                     | SOLICIT.<br>NIRE 2011             |       |           |            |                    |                      |
|                                                             | DADOS DO LIVRO<br>Tipo":<br>Descrição do Livro":<br>Finalidade":<br>Número de Ordem":                         |                                   |       |           |            | <b>x</b><br>]<br>] |                      |
|                                                             | Número de páginas":<br>Data de abertura":<br>Data de encerramento":<br>O documento anexado por<br>O Sim O Não | sui termo de Abertura e Encerram  | ento? |           |            |                    |                      |
|                                                             | Arquivo": [                                                                                                   | Escother arquivo Nenhum arquivo I | ordem | DOCUMENTO |            |                    |                      |
|                                                             | DIARIO                                                                                                    | DIARIO                            | 9     | Livro     | @ ×<br>@ × |                    | •                    |
|                                                             | Totat 2                                                                                                    |                                   |       |           | <          | VOLTAR             |                      |

**8º Passo:** Após a inclusão dos Livros, deve ser gerada a taxa, clicando na opção **CONSULTAR TAXA.** 

| LIVRO               | DIGITAL                                                                                          |                                          |                             |                                                |                                                      |                                                                                          |
|---------------------|--------------------------------------------------------------------------------------------------|------------------------------------------|-----------------------------|------------------------------------------------|------------------------------------------------------|------------------------------------------------------------------------------------------|
|                     | PROTOCOLO GE<br>PROTOCOLO:<br>CNPJ:<br>NOME EMPRE SARIAL<br>MUNICÍPIO: BUESTIN<br>LUNO Q CONSULT |                                          | SSOI<br>Ado EM:             | -                                              |                                                      |                                                                                          |
|                     | TIPO DE LIVRO                                                                                    | NOME DO LIVRO                            | ORDEM                       | DOCUMENTO                                      |                                                      |                                                                                          |
|                     | DIARIO                                                                                           | DIARIO                                   | 9                           | Livro                                          | c ×                                                  |                                                                                          |
|                     | RAZAO                                                                                            | RAZAO                                    | 1                           | Livro                                          | (2° ×                                                |                                                                                          |
| S                   |                                                                                                  |                                          | North Carlos                | JUCEG                                          | GOVERNO DI<br>GOLĂS                                  | OLTAR                                                                                    |
| Sede: Rua 260 esqui | na com Rua 259, Qu                                                                               | Sites: www.juce<br>uadra 85-A, Lotes 5/8 | eg.go.gov.b<br>, Setor Lest | Email<br>r / www.portaldo<br>te Universitário, | Telefo<br>I: atendimen<br>empreended<br>Goiânia, Goi | one.: (62) 3252-920(<br>to@juceg.go.gov.bi<br>lorgoiano.go.gov.bi<br>iás - CEP 74610-24( |
| GERÊNCIA DE         | ESCRITÓRIOS                                                                                      | REGIONAIS – C                            | OORDE                       | NAÇÃO DE L                                     | IVROS M                                              | ERCANTIS                                                                                 |

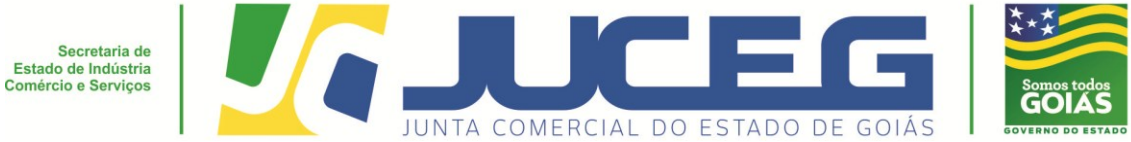

8.1-Selecionar o documento de arrecadação do registro do comércio e clique na opção **GERAR, cliente deverá efetuar pagamento;** 

| -     | PROTOCO                                                                                                    | LO GERADO                                                                                                    | COM SUCESS                                                                                                    | 01                                                                    |       |  |
|-------|----------------------------------------------------------------------------------------------------|----------------------------------------------------------------------------------------------------|----------------------------------------------------------------------------------------------------|-----------------------------------------------------------------------|-------|--|
|       | PROTOCOLO                                                                                                    |                                                                                                    | SOLICITAL                                                                                                    | D EM:                                                                 |       |  |
| LICAS | CNPJ:                                                                                                    |                                                                                                    | NIRE                                                                                                    |                                                                       |       |  |
| -     | NOME EMPRE                                                                                                    | SARIAL                                                                                                    |                                                                                                    |                                                                       |       |  |
|       | MUNICÍPIO                                                                                                    |                                                                                                    |                                                                                                    |                                                                       |       |  |
|       | 1000 5 0                                                                                                    | CONTRACT AND TAXAD                                                                                                    | A STONATIONA DI ETTO                                                                                                    | 10 N                                                                  |       |  |
|       |                                                                                                    | Chest Lines Lines                                                                                                    | Assessed only the Inte                                                                                                    |                                                                       |       |  |
|       |                                                                                                    |                                                                                                    |                                                                                                    |                                                                       |       |  |
|       | -                                                                                                    |                                                                                                    |                                                                                                    |                                                                       | -     |  |
|       | لله ATENÇÃO                                                                                                    |                                                                                                    | 1111                                                                                                    |                                                                       |       |  |
|       | A ATENÇÃO                                                                                                    | JÁRIO, PARA OS PR                                                                                                    | DCESSOS ASSIMADOS ELE                                                                                                    | RONICAMENTE COM O                                                     |       |  |
|       | ATENÇÃO<br>> PREZADO USI<br>CERTIFICADO DI                                                                                 | JÁRIO, FARA OS FR                                                                                                    | DCESSOS ASSINADOS ELE<br>PONEILIZADO UM VALOR                                                                                                    | RONICAMENTE COM O<br>FERENCIADO NA TAXA DA                            | ANTA  |  |
|       | ATENÇÃO<br>> PREZADO USA<br>CERTIFICADO DI<br>COMERCIAL POR                                                                | JÁRIO, PARA OS PRO<br>GITAL (E-CPF) É DIS<br>R FANOR VERIFIQUE                                                                       | DCESSOS ASSINADOS ELE<br>PONBLIZADO UM VALORI<br>O TIPO DE PROCESSO AN                                                                                                    | RONICAMENTE COM O<br>FERENCIADO NA TAXA DA<br>TES DE PAGAR A SUA TAXA | ANTA  |  |
|       | ATENÇÃO                                                                                                    | JÁRIO, FWRA OS PR<br>GITAL (E-OPF) É DIS<br>R FAVOR VERIFIQUE                                                                        | DCESSOS ASSINADOS ELE<br>PONBLIZADO UM VALOR.<br>O TIPO DE PROCESSO AN                                                                                                    | RONICAMENTE COM O<br>FERENCIADO NA TAXA DA<br>TES DE PAGAR A SUA TAXA | ANTA  |  |
|       | ATENÇÃO<br>> PREZADO US<br>CERTIFICADO DI<br>COMERCIAL PO<br>Taxa EStadual                                                 | JÁRIO, FARA OS PR<br>GITAL (E-OPF) É DIS<br>R FAVOR VERIFIQUE                                                                        | DCESSOS ASSINADOS ELE<br>PONBILIZADO UM VALOR.<br>O TIPO DE PROCESSO AN                                                                                                    | RONICAMENTE COM O<br>FERENCIADO NA TAXA DA<br>TES DE PAGAR A SUA TAXA | ANTA  |  |
|       | ATENÇÃO<br>> PREZADO USI<br>CERTIFICADO DI<br>COMERCIAL PO<br>Taxa Estadual<br>Tipo"                                       | UÁRIO, PARA OS PR<br>GITAL (E-CPF) É DIS<br>R FAVOR VERIFIQUE<br>Selecione                                                           | DOESSOS ASSINADOS ELI<br>PONBLIZADO UM VALOR<br>O TIPO DE PROCESSO AN                                                                                                    | RONACAMIINTE COM O<br>FERENCIACO NA TAXA DA<br>ES DE PAGAR A SUA TAXA | JANTA |  |
|       | A ATENÇÃO<br>> PREZADO USI<br>CERTIFICADO DI<br>COMERCIAL POR<br>Taxa Estadual<br>Tipo"                                    | UÁRIO, PARA OS PR<br>GETAL (E-CPS) É DIS<br>GETAL (E-CPS) É DIS<br>DE FAUOR VERIFIQUE<br>Selecione<br>Selecione                      | DOESSOS ASSINADOS ELI<br>PONIBLIZADO UM VALORI<br>O TIPO DE PROCESSO AN                                                                                                    | RONACAMIINTE COM O<br>FERENCIACO NA TAXA DA<br>ES DE PAGARA SUA TAXA  | JANTA |  |
|       | A ATENÇÃO<br>> PREZADO USI<br>CERTIFICADO DI<br>COMERCIAL POR<br>Taxa Estadual<br>Tipo'                                    | UARIO, INVAA OS PRI<br>ORTA, (E-OPP) É DIS<br>R FAVOR VERIFIQUE<br>Selecione<br>Selecione<br>Decemento de Arr<br>Tras Congisentet    | DOESSOS ASSINADOS ELI<br>PONIBILIZADO UM VALORI<br>I O TIPO DE IPROCESSO AN<br>COTIPO DE IPROCESSO AN<br>GERARI (<br>BECELOÇÃO DE REJEISO DO CO<br>M                                                                                                    | RONACAMIINTE COM O<br>FERENCIACO NA TAXA DA<br>ES DE PAGARA SUA TAXA  | JANTA |  |
|       | A ATENÇÃO<br>> PREZADO USI<br>CERTIFICADO DI<br>COMERCIAL POR<br>Taxa Estadual<br>Tipo'                                    | UARIO, INVRA OS PRE<br>OTIA, (E-OPP) É DIS<br>R FAUOR VERIFIQUE<br>Selecione<br>Selecione<br>Documento de An<br>Tana Complemento     | DOESSOS ASSINADOS ELI<br>PONIBLIZADO UM VALORI<br>O TIPO DE PROCESSO A<br>COMPOSICIÓN DE PROCESSO A<br>COMPOSICIÓN DE PROCESSO A<br>COMPOSICION DE PROCESSO A<br>COMPOSICION DE PROCESSO A<br>COMPO | RONACAMIINTE COM O<br>FERENCIACO NA TAXA DA<br>ES DE PAGARA SUA TAXA  | JANTA |  |
|       | A ATENÇÃO<br>> PREZADO USA<br>CERTIFICADO DI<br>COMERCIAL POR<br>Taxa Estadual<br>Tipor<br>Taxas Geradas<br>DATA DA GERAÇÃ | UARIO, INVAA OS PRE<br>ORTA, (E-OPP) É DIS<br>R FANOR VERIFIQUE<br>Selecione<br>Selecione<br>Documento de An<br>Tima Complement<br>O | CEISSOS ASSINADOS ELI<br>PONERIZADO UM VALORI<br>O TIPO DE PROCESSO AN<br>COMPOSICIÓN DE PROCESSO AN<br>COMPOSICIÓN DE PROCESSO AN<br>COMPOSICION DE PROCESSO AN<br>COMPOSICIO          | RONACAMIINTE COM O<br>FERENCIACO NA TAXA DA<br>ES DE PAGARA SUA TAXA  | ANTA  |  |

9º Passo: Assinar o processo>> clicar na opção ASSINATURA ELETRÔNICA.

| PROTOCOLO GERADO COM SUCESSOI<br>PROTOCOLO: SOLICITADO EM: SOLICITADO EM: SOLICITAD |
|----------------------------------------------------------------------------------------------------|
| ▲ ATENÇÃO<br>> PREZADO USUÁRIO, PARA OS PROCESSOS ASSINADOS ELETRONICAMENTE COM O<br>CERTIFICADO DIGITAL (E-CPF) É DISPONIBILIZADO UM VALOR DIFERENCIADO NA TAXA DA JUNTA<br>COMERCIAL. POR FAVOR VERIFIQUE O TIPO DE PROCESSO ANTES DE PAGAR A SUA TAXA.<br>Taxa Estadual<br>Tipo*                                                                                                    |
| Taxas Geradas<br>Data da geração Tipo da taxa valor status                                                                                                    |
| Telefone.: (62) 3252-9200<br>Email: atendimento@juceg.go.gov.br<br>Sites: www.juceg.go.gov.br / www.portaldoempreendedorgoiano.go.gov.br<br>Sede: Rua 260 esquina com Rua 259, Quadra 85-A, Lotes 5/8, Setor Leste Universitário, Goiânia, Goiás - CEP 74610-240                                                                                                    |

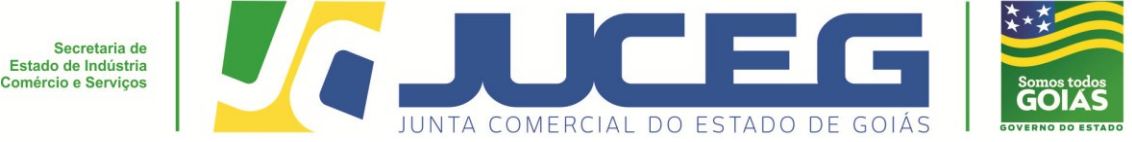

9.1-Será aberta a tela para:

\* Inserção dos dados do profissional contábil, onde obrigatoriamente deverão ser informados os dados;

\* Advogado onde a indicação é opcional;

\* Quadro de integrantes (Quadro de sócios e/ou responsáveis legais) deverá ser indicado o responsável administrador para assinatura do livro, após clicar em AVANÇAR.

OBS: Se indicado procurador como integrante do QUADRO, este será o responsável por assinar no lugar do representado.

| Selecione o contador apenas se ele                                                  | for assinar o documento                                               |                  |                    |  |
|-------------------------------------------------------------------------------------|-----------------------------------------------------------------------|------------------|--------------------|--|
| Número do CRC: 🛛 🔻                                                                  | T                                                                     | Q                | Data de registro:  |  |
| Número do CPF:                                                                      | Nome:                                                                 |                  |                    |  |
|                                                                                     |                                                                       |                  |                    |  |
|                                                                                     |                                                                       |                  |                    |  |
| ADVOGADO                                                                            |                                                                       |                  |                    |  |
| Selecione o advogado apenas se e                                                    | le for assinar o documento                                            |                  |                    |  |
| OAB: ¥                                                                              | Q                                                                     |                  | Data de expedição: |  |
|                                                                                     |                                                                       |                  |                    |  |
| Numero do CPE:                                                                      | Northe                                                                |                  |                    |  |
| Numero do CPF:                                                                      | Nome:                                                                 |                  |                    |  |
| Numero do CPF:                                                                      | Nome:                                                                 |                  |                    |  |
| QUADRO DE INTEGRANTES                                                               | Nome:                                                                 |                  |                    |  |
| QUADRO DE INTEGRANTES<br>Selecione o(s) membro(s) do Quad                           | Nome:                                                                 | cesso Electónico |                    |  |
| QUADRO DE INTEGRANTES<br>Selecione o(s) membro(s) do Guad                           | Notre:                                                                | cesso Eletrônico |                    |  |
| NUMEYO GO CPF:<br>QUADRO DE INTEGRANTES<br>Selecione o(s) membro(s) do Quad         | Nome:<br>To Societário para assinar digitalmente o Pro<br>Cristichery | cesso Eletrônico | PROCURADOR         |  |
| Numero do CPF:<br>QUADRO DE INTEGRANTES<br>Selecione o(s) membro(s) do Quad<br>NOME | Notre:                                                                | cesso Electónico | PROCURADOR         |  |

**10° Passo**: Cada um dos livros deve ser assinado por cada um dos indicados, depois de assinar clicar na opção **ENVIAR.** 

Obs.: Em cumprimento ao que determina a IN 11/2013 DREI, em seu Art 10 "§ 4º No caso de assinatura por procurador, a procuração deverá conter os poderes para a prática do ato, bem como ser arquivada na Junta Comercial e anotada nos registros de autenticação de livros.

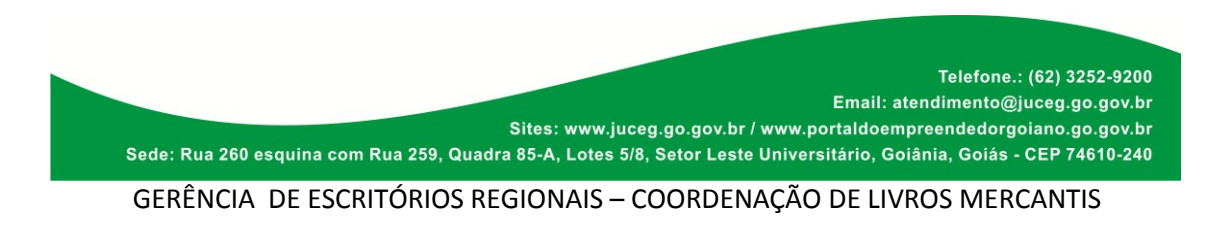

| Secretaria de<br>Estado de Indústria<br>Comércio e Serviços |                       |                                                                                                    | ITA COMERC                                                 | AL DO ESTAD                 |                                                                                              | ۲ ش ب   | Somos todos<br>GOIÁS              |
|-------------------------------------------------------------|-----------------------|----------------------------------------------------------------------------------------------------|------------------------------------------------------------|-----------------------------|----------------------------------------------------------------------------------------------|---------|-----------------------------------|
| 🖸 🍃 🗄 🖶 🖃 🐔 🤊 (२                                            | 5·=                   |                                                                                                    | Informativo_2019_26_                                       | 20190923.pdf - Foxit Reader |                                                                                              |         | 22 <b>6</b> - 22                  |
| Arquivo Página Inicial                                      | Comentar Exibir       | Formulário Proteger                                                                                                    | Compartilhar Ajuda Ext                                     | as                          |                                                                                              | Rocurar | P 🛛 🗠 🗖 •                         |
| Incar Incar                                                 | Informativo_2019_26 : | ASSINATURA ELETI<br>DOCIMIENTO<br>ALOS REUNÕES<br>ALOS REUNÕES<br>CARA<br>CARA<br>CARA<br>CARA<br>CARA<br>CARA<br>CARA<br>CAR |                                                            | DATA DA ASSIMATURA          | AGRE<br>ASSAN 2<br>ASSAN 2<br>ASSAN 2<br>ASSAN 2<br>ASSAN 2<br>ASSAN 2<br>ASSAN 2<br>ASSAN 2 |         | Free PDF to Word PDF<br>Converter |
|                                                             |                       | DEMAIS DOCUMENTOS                                                                                                    | DATA DE ENVIO                                              | AÇÕES                       |                                                                                              |         | -                                 |
|                                                             |                       | Outros                                                                                                    |                                                            | Nome do anguivo             |                                                                                              |         |                                   |
|                                                             |                       | CONTADOR                                                                                                    | CPF/CNPJ                                                   | stuação                     |                                                                                              |         |                                   |
|                                                             |                       | TESTE NOME                                                                                                    | 00 000 000 40<br>CHICARU<br>00 000 00 00 40<br>0 soort Awa | STUAÇÃO<br>VOLTAR COMPOSIT  |                                                                                              |         |                                   |
|                                                             |                       |                                                                                                    | 4I 4 8/17 ▼ )                                              | ۱۰ 📇 🖷                      |                                                                                              | 100%    | • 🖂 🛶 🕀                           |

11° Passo: Após as assinaturas e a identificação do pagamento da taxa o processo poderá ser protocolado, clicar na opção PROTOCOLAR. Após o protocolo, o livro estará sob o aguardo de análise.

| 1 📄 🗄 🖶 🖬 🆄       | <u> </u>              |                         | Informativo_2019_26_   | 20190923.pdf - Foxit Reader |          |         | 62 - @                   |
|-------------------|-----------------------|-------------------------|------------------------|-----------------------------|----------|---------|--------------------------|
| Arquivo Página In | icial Comentar Exibir | Formulário Proteger     | Compartilhar Ajuda Ex  | ras                         |          | Recurar | P 🛛 + 🕄 🗖                |
| Iniciar           | Informativo_2019_26   | x                       |                        |                             |          |         | ✓ Convert PDF 2 Word ↔ W |
| •                 |                       | Informativo 26          |                        |                             |          |         |                          |
| 1                 |                       |                         | 0                      |                             |          |         |                          |
|                   |                       | ASSINATURA ELET         | ELETRONICO<br>TRÔNICA. |                             |          |         |                          |
| •                 |                       |                         |                        |                             |          |         |                          |
| 3                 |                       | DOCUMENTO               |                        | DATA DA ASSINATURA          | AÇÕES    |         |                          |
| 4                 |                       | ATA DE REUNIÕES         |                        | 19/09/2019 10:09            |          |         |                          |
|                   |                       | ATA DE REUNIÕES         |                        | 19/09/2019 10:09            |          |         |                          |
| <b>7</b>          |                       | CAIXA                   |                        | 19/09/2019 10:09            |          |         |                          |
| a .               |                       | CAIXA                   |                        | 19/09/2019 10:09            |          |         |                          |
| ,                 |                       | CAIXA                   |                        | 19/09/2019 10:09            |          |         |                          |
| 8                 |                       | DIARIO                  |                        | 19/09/2019 10:09            |          |         |                          |
|                   |                       | DIARIO                  |                        | 19/09/2019 10:09            |          |         |                          |
|                   |                       |                         |                        |                             |          |         |                          |
|                   |                       | DEMAIS DOCUMENTOS       | DATA DE ENVIO          | Ações                       |          |         |                          |
|                   |                       | Outros                  |                        | riterine de anglerre        | ENVAR 🗢  |         |                          |
|                   |                       |                         |                        |                             |          |         |                          |
|                   |                       | CONTADOR                | CPFICNPJ               | situação                    |          |         |                          |
|                   |                       | TESTE NOME              | 000.000.000-00         |                             | PENDENTE |         |                          |
|                   |                       | QSA                     | CPFICNPJ               | SITUAÇÃO                    |          |         |                          |
|                   |                       | NOME DO SÓCIO           | 000.000.000-00         |                             | ASSINOU  |         |                          |
|                   |                       | ALTERAR SELEÇÃO DO QUAD | RO SOCIETÁRIO          |                             |          |         |                          |
|                   |                       |                         |                        |                             | $\sim$   |         | ]                        |

Telefone.: (62) 3252-9200 Email: atendimento@juceg.go.gov.br Sites: www.juceg.go.gov.br / www.portaldoempreendedorgoiano.go.gov.br Sede: Rua 260 esquina com Rua 259, Quadra 85-A, Lotes 5/8, Setor Leste Universitário, Goiânia, Goiás - CEP 74610-240

GERÊNCIA DE ESCRITÓRIOS REGIONAIS - COORDENAÇÃO DE LIVROS MERCANTIS

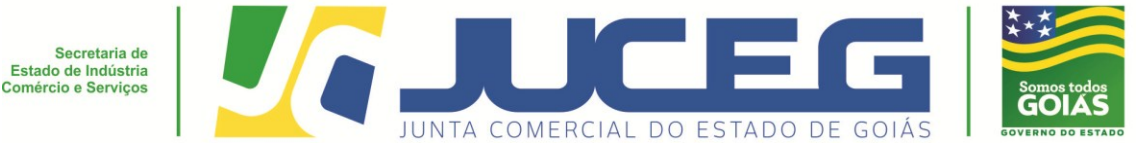

**12º Passo:** Para acompanhamento da análise dos livros o cliente deverá acessar o link <u>https://www.portaldoempreendedorgoiano.go.gov.br</u> e após inserir no campo ''ACOMPANHE AQUI ''os dados referentes ao livro podendo a busca ser feita através do número do protocolo, NIRE ou CNPJ.

| LIVRO DIGITAL<br>ESCOLHA UMA DAS OPÇÕES<br>ABAIXO | NTOS<br>LUSIVOS<br>ICITE OU<br>MPANHE<br>Eventos Exclusivos Solicite ou Acompanhe |
|---------------------------------------------------|-----------------------------------------------------------------------------------|
| NIRE<br>CNPJ<br>LIVRO DIGITAL CLIQUE PARA ENVIAR  | ACOMPANHE AQUI                                                                    |

**13º Passo:** Depois de autenticado será atualizado o status do livro, e será disponibilizado o termo de autenticação do livro arquivado.

## LIVRO DIGITAL - ACOMPANHAR

| un | PROTOCOLO:     Situação: Arquivado       CNPJ:     NIRE:       NOME EMPRESARIAL:     HUNICÍPIO: |                              |       |             |                                |   |
|----|-------------------------------------------------------------------------------------------------|------------------------------|-------|-------------|--------------------------------|---|
|    | TIPO DE LIVRO                                                                                   | NOME DO LIVRO                | ORDEM | STATUS      | DOCUMENTO                      |   |
|    | Ações Ordinárias Escriturais                                                                    | Ações Ordinárias Escriturais | 1     | Autenticado | Termo de Autenticação<br>Livro |   |
|    | Ações Ordinárias Escriturais                                                                    | Ações Ordinárias Escriturais | 2     | Autenticado | Termo de Autenticação<br>Livro |   |
|    | Total: 2                                                                                        |                              |       |             |                                | 1 |

Modelo do Termo de autenticação emitido pelo Portal do Empreendedor Goiano:

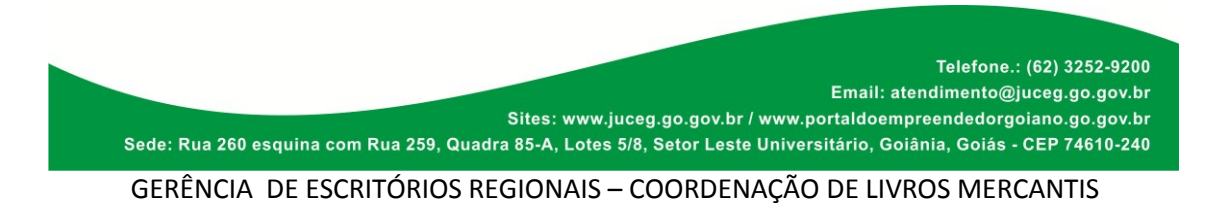

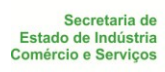

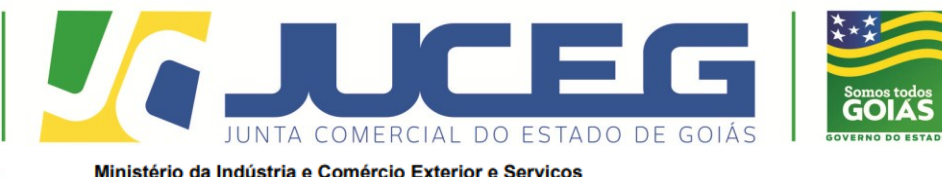

٢

Secretaria Especial da Micro e Pequena Empresa

Departamento de Registro Empresarial e Integração

#### TERMO DE AUTENTICAÇÃO - LIVRO DIGITAL

Declaro exatos os Termos de Abertura e de Encerramento do Livro Digital com características abaixo, conferido e autenticado por Automatizacao, sob a autenticidade nº em 27/01/2020, protocolo em 27/01/2020, protocolo em 27

| Identificação de Empresa |  |  |  |  |
|--------------------------|--|--|--|--|
| Nome Empresarial:        |  |  |  |  |
| Número de Registro:      |  |  |  |  |
| CNPJ:                    |  |  |  |  |
| Munícipio:               |  |  |  |  |
|                          |  |  |  |  |

| Identificação de Livro Digital |                              |  |  |  |
|--------------------------------|------------------------------|--|--|--|
| Tipo de Livro:                 | Ações Ordinárias Escriturais |  |  |  |
| Número de Ordem:               | , X                          |  |  |  |
| Período de Escrituração:       | 01/01/2019 - 30/04/2019      |  |  |  |

| Assinante(s) | Nome | CRC/OAB |
|--------------|------|---------|
|              |      |         |
|              |      |         |

## Em caso de dúvidas estamos prontos a atendê-los.

## Em nosso atendimento presencial:

Unidade Empresarial JUCEG

Endereço: Rua 82, 400 - Edifício Palácio Pedro Ludovico Teixeira, Centro.

## Em nossos canais eletrônicos:

E-mail: livros@juceg.go.gov.br ou atendimento@juceg.go.gov.br

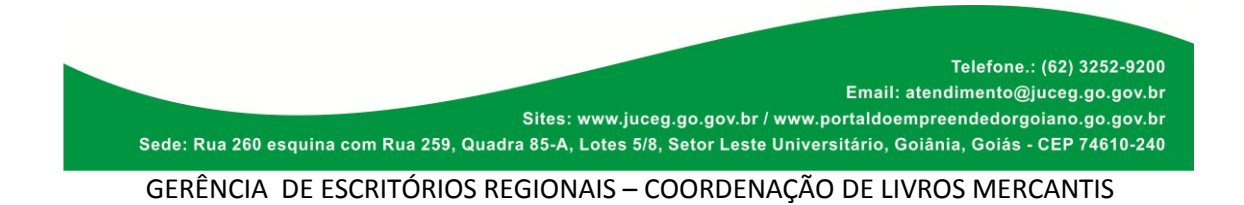